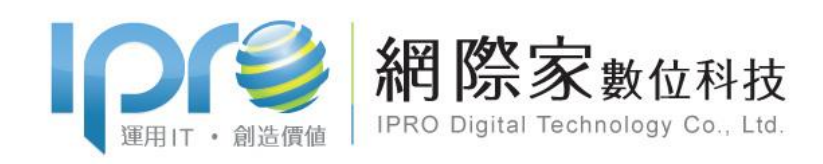

# 安裝 SFTP 及傳檔

文件編號: 文件版本:V1.0 修訂日期:2017/6/23

## 1.下載 SFTP 程式 (WINSCP)

#### https://winscp.net/eng/download.php#download2

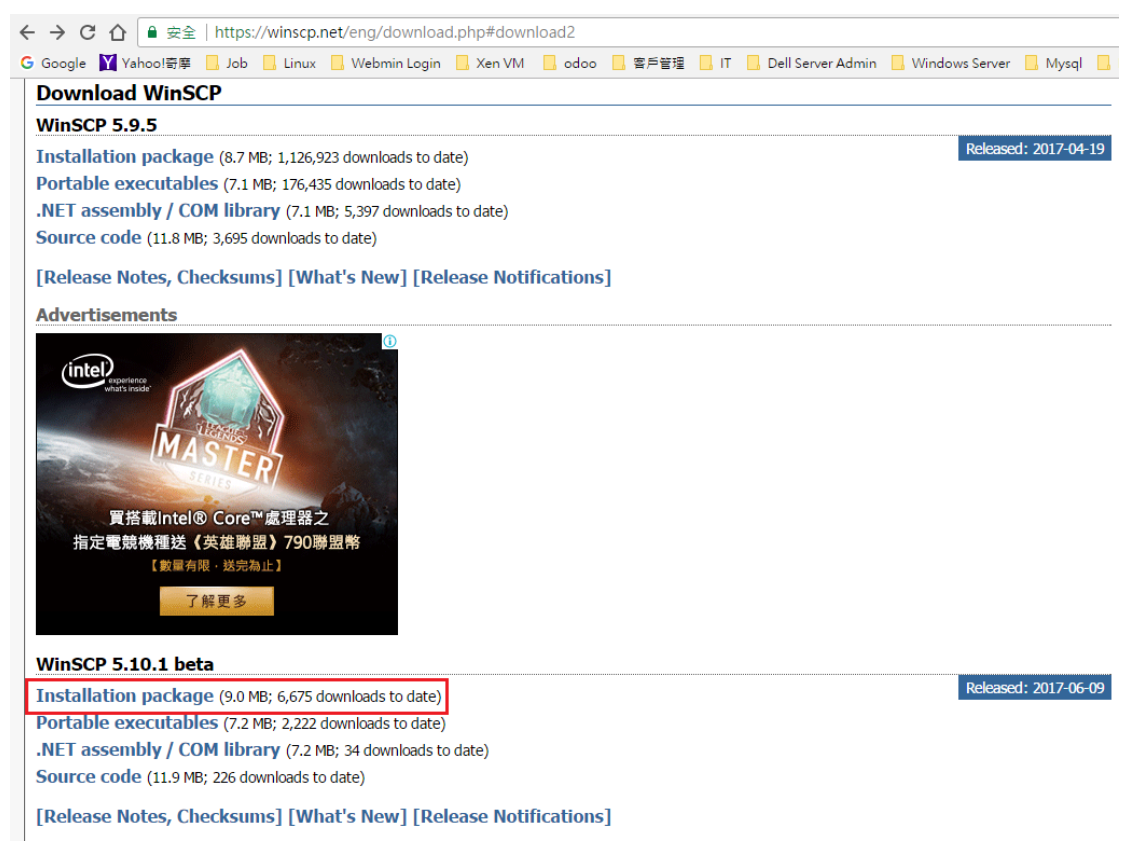

### 2. 安裝 WINSCP

點選下載完成之程式 WinSCP-5.10.1.beta-Setup.exe

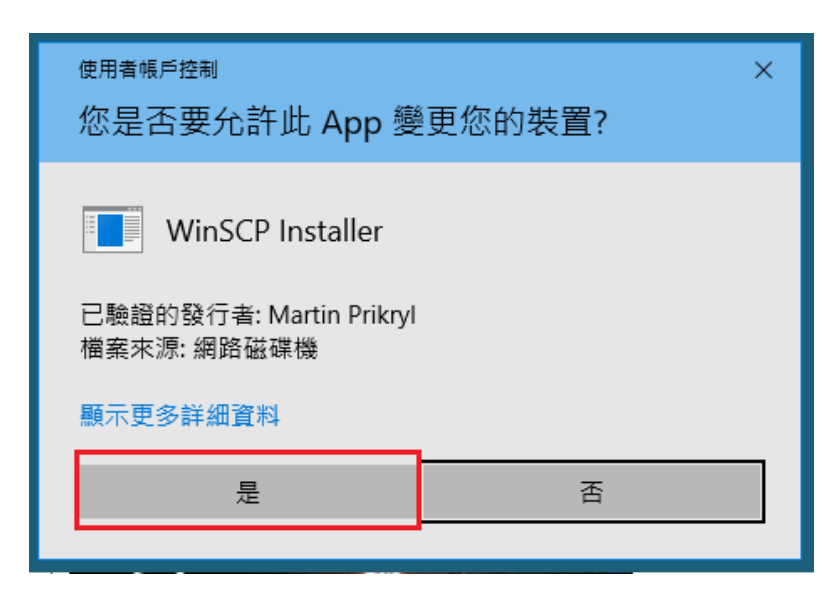

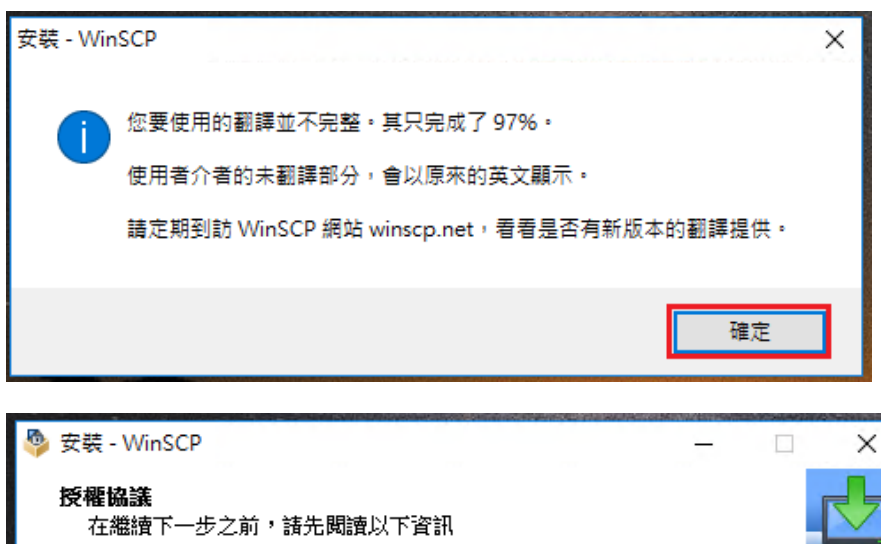

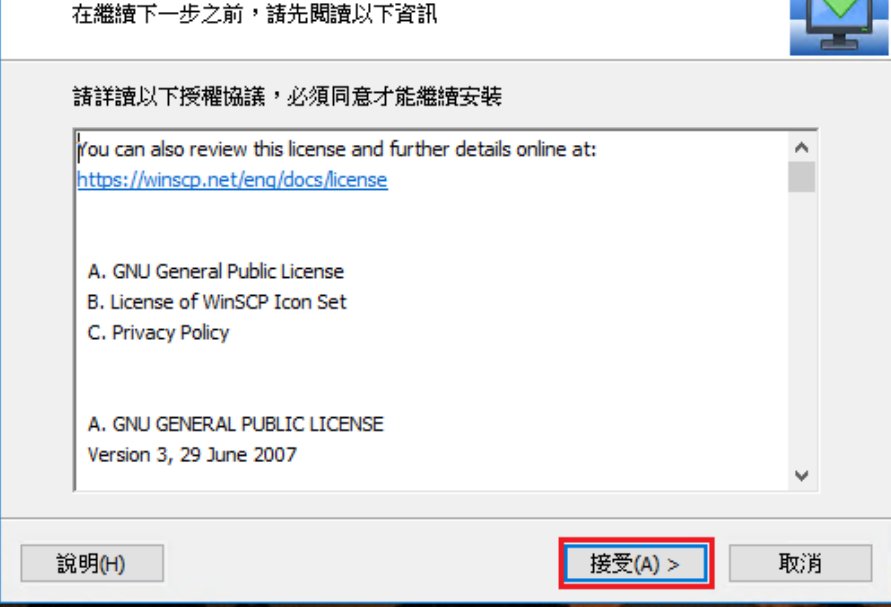

| 🎐 安裝 - WinSCP                                                                                                    | – 🗆 🗙                                          |
|----------------------------------------------------------------------------------------------------|------------------------------------------------|
| <b>安裝類型</b><br>要安裝什麼類型?                                                                                                    |                                                |
| <ul> <li>● 典型安裝(T) (建設<br/>- 安裝到預設目的<br/>- installs all compo<br/>- 啟用大部分的與</li> <li>○ 自訂安裝(C)</li> <li>- 允許選擇所有致</li> </ul>                                                                               | 地<br>ents<br>型功能<br>裝目的地、元件和功能                 |
| 說明(H)                                                                                                    | < 上一步(B) 下一步(N) > 取消                           |
| <ul> <li>         安裝 - WinSCP     </li> <li>         初始化使用者設定     </li> <li>         諸選擇操作介面     </li> <li>         操作介面風格     </li> <li>         ⑨ 雙窗(C)     </li> <li>         ① 檔案總管(E)     </li> </ul> | -<br>-<br>-<br>-<br>-<br>-<br>-<br>-<br>-<br>- |
| 說明(H)                                                                                                    | <上一步(B) 下一步(N) > 取消                            |

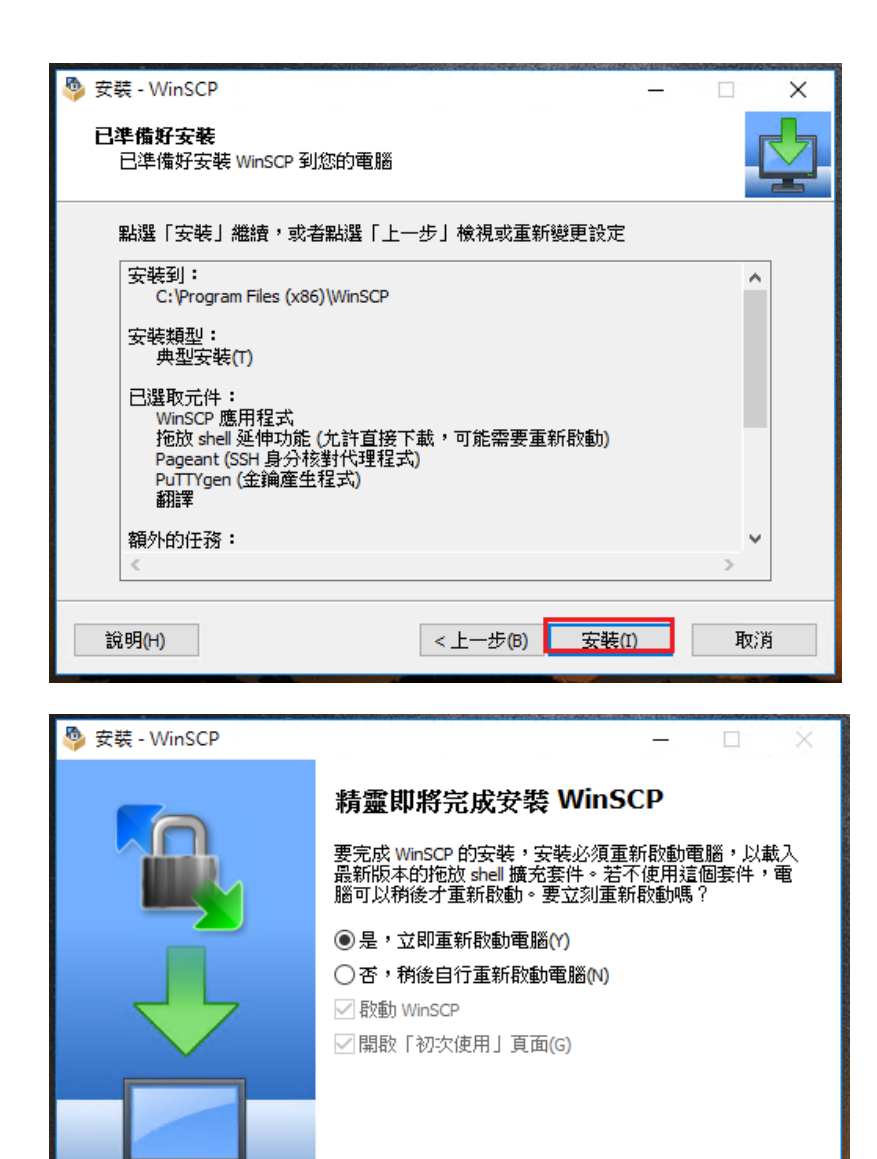

完成<mark>(F)</mark>

說明<mark>(H)</mark>

## 3. 執行與建立 SFTP 連線帳號及連接

于桌面點選 WinSCP 執行程式

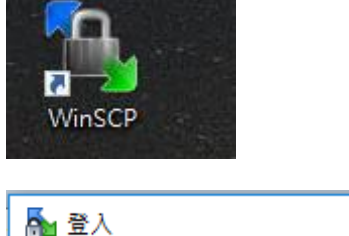

| 🌆 登入                                      |                                                                                  | - 🗆 X                       |
|-------------------------------------------|----------------------------------------------------------------------------------|-----------------------------|
| ☞ 新站台<br>및 C2017a001@contest.cpmah.org.tw | 工作階段<br>檔案協定(E):<br>SFTP ~                                                       |                             |
| 比賽帳號                                      | 主機名稱(出):<br>contest.cpmah.org.tw<br>使用者名稱(出): 密碼(P):<br>C2017xxxx <br>儲存(S) ▼ 取消 | 連接埠(R):<br>22 ↓<br>地階(D)… ↓ |
| 工具(T) ▼ 登理(M) ▼                           | ■ 登入 🔽 闘閉                                                                        | 說明                          |

| ?  | ×       |
|----|---------|
|    |         |
|    |         |
|    |         |
|    | ~       |
|    |         |
|    |         |
| 求助 | I(H)    |
|    | ?<br>求助 |

| 🌆 登入 |                                                    |                                                                                                 | -                  | -                                | ×  |
|------|----------------------------------------------------|-------------------------------------------------------------------------------------------------|--------------------|----------------------------------|----|
| ○ 新山 | 占台<br>17xxxx@contest.cpmah.org.tw                  | 工作階段<br>檔案協定(F):<br>SFTP<br>主様名稱(H):<br>contest.cpmah.org.tw<br>使用者名稱(U):<br>C2017xxxx<br>編輯(F) | 密碼(₽):<br>●●●●●●●● | <b>連接埠(R):</b><br>]<br><br>進階(D) | 22 |
| 工具   | .(T) ▼ 管理(M) ▼                                     | ● 登入 - ▼                                                                                        | 關閉                 | 說明                               |    |
| 警告   | 要繼續連線到未知的伺服器                                       | ,並加入其主機金鑰快B                                                                                     | ×                  |                                  |    |
|      | 嗎?<br>伺服器的主機金鑰在快取找不到。無》<br>伺服器的 ssh-ed25519 金鑰指紋碼是 | 法保證那個伺服器是您所想的那<br>                                                                              | 部 ·                |                                  |    |

ssh-ed25519 256 5b:fa:80:57:75:18:0c:1f:a5:e6:99:c6:8d:34:87:f1

擊「否」。要放棄連線請點擊「取消」。

否(N)

是(Y)

如果信任這個主機,請點擊「是」。要連線而不新增主機金鑰到快取,請點

取消

複製按鍵(C)

說明(H)

2

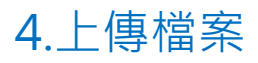

### 點選 public\_html 目錄

| 🌆 / - C2017a001@2017web.cpmah.org.tw - W   | WinSCP    |       |                 |      |                               |         | _         |          |
|--------------------------------------------|-----------|-------|-----------------|------|-------------------------------|---------|-----------|----------|
| □ 本機(L) 標記(M) 檔案(F) 指令(C) 工作階段(S)          | _ 撰項(O) 遺 | 號明(H) |                 |      |                               |         |           |          |
| 28   29   20   20   20   20   20   20   20 |           |       | 傳送認定 藉認         |      | • <i>ศ</i> •                  |         |           |          |
|                                            |           | 1     | NYACARAC THER   |      |                               |         |           |          |
| C2017a001@2017web.cpman.org.tw             | 新工作階段     |       |                 |      |                               |         |           |          |
| 🟪 C: 本機磁碟 🔹 🚰 🔽 🗢 🔹 🔿                      | - 10 1    | 🏠 🎜 🔁 |                 |      |                               | 🔒 🎜 🔯 🗟 | 諸国案 🔁     |          |
| ■ 🛃 上傳 👻 🖉 編輯 👻 🛃 🔂 層性 📑                   | 新増 - [    | + - 🗸 |                 |      | 📲 下載 🗸 📝 編輯 🗸 🗙 🛃 🕞 層性 📑 新増 🗸 | + - V   |           |          |
| C:\                                        |           |       |                 |      | /                             |         |           |          |
| 名稱                                         | 大小 類型     | 2     | 最後修改時間          | 屬性   | 名稱 ^                          | 大小      | 最後修改時間    | 權限       |
| Program Files (x86)                        | 檔案        | 嗜料夾   | 06/20/2017 下午 0 | r    | <b>t</b>                      |         | 06/20/201 | rwxr-xr- |
| Windows                                    | 檔案        | 資料夾   | 06/20/2017 下午 0 |      | public html                   |         | 06/20/201 | rwxr-xr- |
| Config.Msi                                 | 檔案        | 資料夾   | 06/20/2017 上午 1 | h    |                               |         |           |          |
| ProgramData                                | 檔案        | 資料夾   | 05/26/2017 下午 0 | h    |                               |         |           |          |
| Program Files                              | 檔案        | 資料夾   | 05/26/2017 下午 0 | r    |                               |         |           |          |
| Users                                      | 檔案        | 資料夾   | 03/20/2017 下午 0 | r    |                               |         |           |          |
| Logs                                       | 檔案        | 寶料夾   | 03/09/2017 下午 0 |      |                               |         |           |          |
| System Volume Information                  | 檔案        | 寶料夾   | 12/07/2016 下午 0 | sh   |                               |         |           |          |
| ocs-ng                                     | 檔案        | 暨料夾   | 11/18/2016 下午 0 |      |                               |         |           |          |
| Recovery                                   | 檔案        | 證料夾   | 09/22/2016 下午 0 | sh   |                               |         |           |          |
| PerfLogs                                   | 檔案        | 資料夾   | 07/16/2016 下午 0 |      |                               |         |           |          |
| MSOCache                                   | 檔案        | 資料夾   | 01/29/2016 下午 1 | hr   |                               |         |           |          |
| Recycle.Bin                                | 檔案        | 資料夾   | 12/17/2015 下午 0 | sh   |                               |         |           |          |
| Documents and Settings                     | 檔案        | 資料夾   | 07/31/2015 上午 0 | sh   |                               |         |           |          |
| 🖄 hiberfil.sys 577,                        | 7,932     | 花檔案   | 06/16/2017 上午 1 | ash  |                               |         |           |          |
| 🗟 swapfile.sys 262,                        | 2,144     | 花檔案   | 05/23/2017 下午 0 | ash  |                               |         |           |          |
| pagefile.sys 720,                          | ),896     | 花檔案   | 05/23/2017 下午 0 | ash  |                               |         |           |          |
| BOOTNXT                                    | 1 KB 檔案   | ę.    | 10/30/2015 下午 0 | ash  |                               |         |           |          |
| AVScanner.ini                              | 1 KB 組態   | 設定    | 10/16/2015 上午 0 | a    |                               |         |           |          |
| SecurityScanner.dll 6                      | 531 KB 應用 | ]程式擴充 | 07/31/2015 下午 1 | a    |                               |         |           |          |
| Li bootmgr 4                               | 418 KB 檔案 | e.    | 08/22/2013 下午 0 | ashr |                               |         |           |          |
|                                            |           |       |                 |      |                               |         |           |          |
|                                            |           |       |                 |      |                               |         |           |          |
|                                            |           |       |                 |      |                               |         |           |          |
|                                            |           |       |                 |      |                               |         |           |          |
|                                            |           |       |                 |      |                               |         |           |          |
| <                                          |           |       |                 | >    | <                             |         |           |          |

#### 將檔案上傳

| 퉒 public_html - C2017a001@2017web.c | pmah.org.tv | - WinSCP      |                 |    |                                |         | -         | n x       |
|-------------------------------------|-------------|---------------|-----------------|----|--------------------------------|---------|-----------|-----------|
| 本機(L) 標記(M) 檔案(F) 指令(C) 工作階         | 段(S) 選項((   | O) 遠端(R) 說明(H | H)              |    |                                |         |           |           |
| 🛞 🞒 侍列 🔹 🖶 🔀 😓 同步 📰 🕯               | P 🗈         |               | 傳送設定 預設         |    | - <i>😝</i> -                   |         |           |           |
| C2017a001@2017web.cpmah.org.tw      | 🗳 新工作       | 階段            |                 |    |                                |         |           |           |
| 🕳 E: data-2 🔹 🦉 🔽 🖛 🕶               |             | 🗈 🏠 🎜 😘       |                 |    | 🛛 public_html 💿 🚰 🔽 🖛 🔹 🖈 👔    | 1 2 🔍 🔿 | え福案 🕄     |           |
| 💼 上傳 • 📝 編輯 • 🗙 🔥 🕞 層性              | 😂 新増 🗸      |               |                 |    | ■ 下載 - 12 編輯 - 🗶 🚜 🕞 層性 💕 新増 - |         |           |           |
| E:\Source\public html               |             |               |                 |    | /public html/                  |         |           |           |
| 名稱                                  | 大小          | 類型            | 最後修改時間          | 層性 | 2稱 ^                           | 大小      | 最後修改時間    | 權限        |
| <b>1</b>                            |             | 上層目線          | 06/20/2017 下午 0 |    | <b>L</b>                       |         | 06/20/201 | rwxr-xr-x |
| Scripts                             | 1           | 檔案資料夾         | 06/20/2017 下午 0 |    |                                |         |           |           |
| Space Reconstruction Discussion     |             | 檔案資料夾         | 05/04/2017 下午 0 |    |                                |         |           |           |
| narrative.swf                       | 12.026 KB   | flash 視頻檔案    | 08/14/2016 下午 0 | a  |                                |         |           |           |
| kevin Kern bittersweet.mp3          | 4,844 KB    | MP3 檔案        | 08/14/2016 下午 0 | а  |                                |         |           |           |
| O index1.swf                        | 23,701 KB   | flash 視頻檔案    | 08/14/2016 下午 0 | a  |                                |         |           |           |
| index.swf                           | 5,508 KB    | flash 視頻檔案    | 08/14/2016 下午 0 | a  |                                |         |           |           |
| 💿 avi.mp3                           | 3,750 KB    | MP3 檔案        | 08/14/2016 下午 0 | a  |                                |         |           |           |
| Space Reconstruction Discussion.rar | 50,482 KB   | 壓縮 (RAR) 檔案   | 08/14/2016 下午 0 | a  |                                |         |           |           |
| e narrative.htm                     | 3 KB        | HTM 檔案        | 08/14/2016 下午 0 | а  |                                |         |           |           |
| 🖬 logo.png                          | 79 KB       | PNG 檔案        | 08/14/2016 下午 0 | a  |                                |         |           |           |
| e index1.htm                        | 3 KB        | HTM 檔案        | 08/14/2016 下午 0 | а  | <b>`</b>                       |         |           |           |
| index.htm                           | 3 KB        | HTM 檔案        | 08/14/2016 下午 0 | a  |                                |         |           |           |
| 🖬 bg3.jpg                           | 83 KB       | JPG 檔案        | 08/14/2016 下午 0 | а  |                                |         |           |           |
| 🖬 bg2.jpg                           | 405 KB      | JPG 檔案        | 08/14/2016 下午 0 | a  |                                |         |           |           |
| 🖻 bg.jpg                            | 218 KB      | JPG 檔案        | 08/14/2016 下午 0 | а  |                                |         |           |           |
| <b>、</b> ***                        | 14 14       |               |                 |    |                                |         |           |           |
| 王選                                  | 佞・地         | 加至石倪          |                 |    |                                |         |           |           |
|                                     | en 📥 🕀      | 横安上庙          |                 |    |                                |         |           |           |
| 図 '                                 | 即元成         | 備杀工得          |                 |    |                                |         |           |           |
|                                     |             |               |                 |    |                                |         |           |           |
|                                     |             |               |                 |    |                                |         |           |           |
|                                     |             |               |                 |    |                                |         |           |           |
|                                     |             |               |                 |    |                                |         |           |           |
|                                     |             |               |                 |    |                                |         |           |           |
| <                                   |             |               |                 | >  | <                              |         |           |           |

| 上載                  |       | ?  | ×           |
|---------------------|-------|----|-------------|
| 上載 15 個檔案到 遠端目錄:    |       |    |             |
| /public_html/*.*    |       |    | ~           |
| 傳送設定<br>傳送類型:自動     |       |    |             |
| 🗌 在背景傳送(B)(新增到傳送佇列) |       |    |             |
| 傳送設定(G)             | 確定 取消 | 說明 | <b>Э(H)</b> |
| ☑不要再顯示此對話框(D)       |       |    |             |

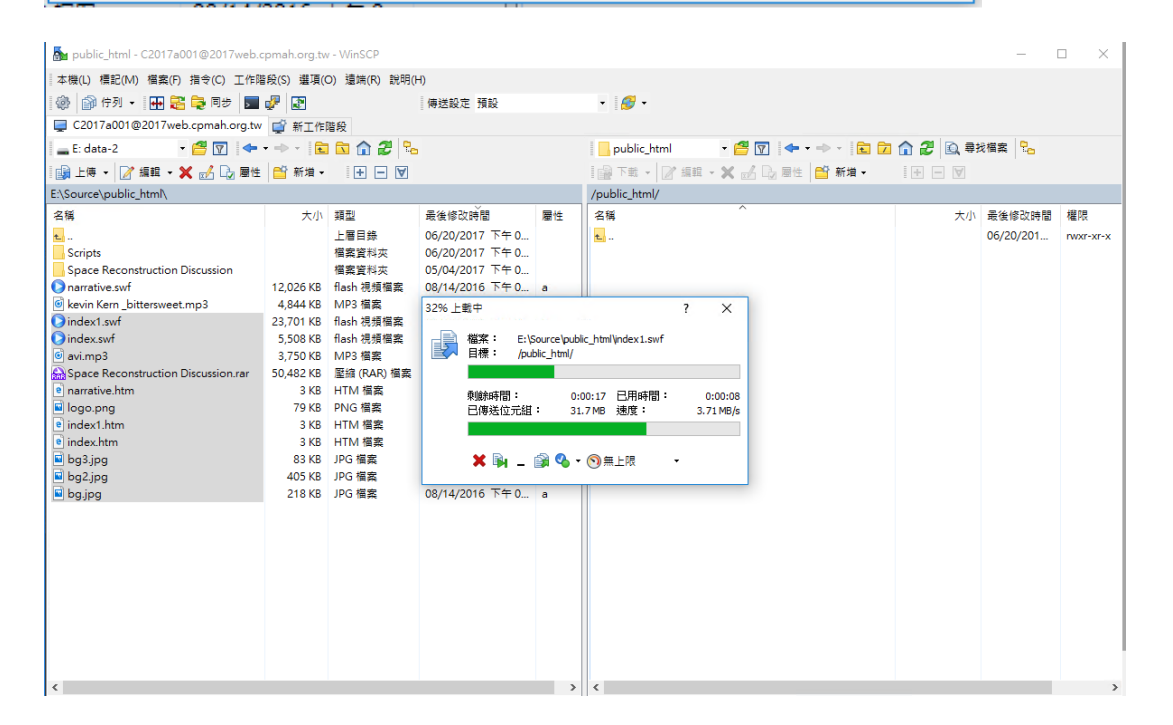

完成